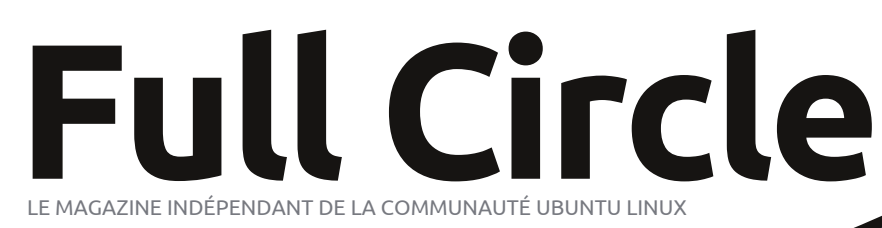

ÉDITION SPÉCIALE SÉRIE PROGRAMMATION

# PROGRAMMER EN PYTHON Volume six

Parties 32 à 38

full circle magazine n'est affilié en aucune manière à Ganonical Ltd

SERIE DITION SDECTALE BOGGRANNALE MANNATION

### Au sujet du Full Circle

Le Full Circle est un magazine gratuit, libre et indépendant, consacré à toutes les versions d'Ubuntu, qui fait partie des systèmes d'exploitation Linux. Chaque mois, nous publions des tutoriels, que nous espérons utiles, et des articles proposés par des lecteurs. Le Podcast, un complément du Full Circle, parle du magazine même, mais aussi de tout ce qui peut vous intéresser dans ce domaine.

### Clause de non-responsabilité :

Cette édition spéciale vous est fournie sans aucune garantie ; les auteurs et le magazine Full Circle déclinent toute responsabilité pour des pertes ou dommages éventuels si des lecteurs choisissent d'en appliquer le contenu à leurs ordinateur et matériel ou à ceux des autres.

### Spécial Full Circle Magazine

**Full Circle** 

LE MAGAZINE INDÉPENDANT DE LA COMMUNAUTÉ UBUNTU LINUX

### Bienvenue dans une nouvelle édition spéciale consacrée à un seul sujet !

En réponse aux requêtes des lecteurs, nous avons réuni le contenu de certains articles consacrés à la programmation en python.

Pour l'instant, il s'agit d'une réédition directe de la série Débuter Python, parties 32 à 38, des numéros 60 à 67 ; en effet, nous avons permis à l'incomparable professeur en Python Greg Walters de sauter le numéro 66 parce qu'il a été très sage.

Veuillez considérer l'origine de la publication ; les versions actuelles du matériel et des logiciels peuvent différer de ceux que nous présentons, ainsi vérifiez bien votre matériel et la version de vos logiciels avant d'émuler les tutoriels de cette édition spéciale. Vous pouvez installer des versions de logiciels plus récentes ou disponibles dans les dépôts de votre distribution.

Amusez-vous!

### Nos coordonnées

SiteWeb : http://www.fullcirclemagazine.org/

Forums: http://ubuntuforums.org/ forumdisplay.php?f=270

**IRC:**#fullcirclemagazine on chat.freenode.net

### Équipe éditoriale : Rédacteur en chef : Ronnie Tucker (pseudo:RonnieTucker) ronnie@fullcirclemagazine.org Webmaster: Rob Kerfia (pseudo: admin / linuxgeekeryadmin@fullcirclemagazine.org Podcast: Robin Catling (pseudo:RobinCatling) podcast@fullcirclemagazine.org Dir. comm. : Robert Clipsham (pseudo:mrmonday) mrmonday@fullcirclemagazine.org

Les articles contenus dans ce magazine sont publiés sous la licence Creative Commons Attribution-Share Alike 3.0 Unported license. Cela signifie que vous pouvez adapter, copier, distribuer et transmettre les articles mais uniquement sous les conditions suivantes : vous devez citer le nom de l'auteur d'une certaine manière (au moins un nom, une adresse e-mail ou une URL) et le nom du magazine (« Full Circle Magazine ») ainsi que l'URL www.fullcirclemagazine.org (sans pour autant suggérer qu'ils approuvent votre utilisation de l'œuvre). Si vous modifiez, transformez ou adaptez

cette création, vous devez distribuer la création qui en résulte sous la même licence ou une similaire.

Full Circle Magazine est entièrement indépendant de Canonical, le sponsor des projets Ubuntu. Vous ne devez en aucun cas présumer que les avis et les opinions exprimés ici aient reçus l'approbation de Canonical.

## TUTORIEL

## Débuter Python - Partie 32

### **Greg Walters**

dois l'avouer, j'aime ma tablette Android. Alors que je l'utilise tous les jours, elle n'est pas encore un remplacant pour mon ordinateur de bureau. Et je dois aussi admettre que ce pourquoi je l'utilise principalement est à peu près ce pourquoi tout le monde utilise la sienne : naviguer sur le Web, écouter de la musique, regarder des vidéos, jouer à des jeux et ainsi de suite. J'essaie de la justifier en avant des applications qui ont un rapport avec des listes de courses et de tâches à faire, la recherche d'essence pas chère, des choses amusantes pour mon petit-fils, etc. C'est vraiment un jouet pour moi en ce moment. Pourquoi utiliser une tablette tactile amusante pour faire votre liste de courses ? Avouons-le... Ce sont les regards d'envie que les gens me jettent dans le magasin guand ils me voient pousser le caddy dans l'allée et tapoter ma tablette pour barrer les éléments de la liste. Ah, le facteur geek RÈGNE ! Bien sûr, je peux utiliser le dos d'une vieille enveloppe pour faire ma liste. Mais ce ne serait ni cool ni geeky, hein, n'est-ce pas?

Comme 99 % des hommes geeks mariés dans le monde, je suis marié à

une femme non-geek. Une merveilleuse femme aimante, bien sûr, mais une non-geek qui, lorsque je commence à baver sur le dernier gadget, soupire et dit quelque chose comme : « Eh bien, si tu penses VRAIMENT que nous avons besoin de ça... ». Puis elle m'envoie le même regard que je lui envoie quand elle caresse affectueusement la 50e paire de chaussures du magasin.

En toute honnêteté, il n'a été difficile de pas ramener la première tablette à la maison. Je l'ai achetée pour ma femme alors qu'elle suivait un traitement de chimiothérapie. Elle a essayé d'utiliser un ordinateur portable pendant quelque temps, mais la chaleur et le poids sur ses genoux étaient insupportables au bout d'un certain temps. Les e-books sur un ordinateur portable n'étaient pas sa tasse de thé, alors guand elle a essayé de lire, elle a dû jongler entre le livre, <sup>±</sup> l'ordinateur portable et le lecteur mp3, programmer en python

tout en étant attachée à un transat avec des tubes dans le bras la remplissant de vilains produits chimiques. Lorsque je lui ai offert la tablette, ce fut le meilleur des mondes. Elle pouvait lire un livre électronique, écouter de la musique, regarder la télé, naviguer sur le Web, vérifier ses mails, mettre à jour son blog sur le cancer, suivre ses amis sur facebook et jouer à des jeux, le tout sur un appareil qui était léger et sympa. Si elle était fa-

tiguée, elle pouvait tout simplement la glisser sur le côté entre elle et le transat (ou le lit quand elle était à la maison pour essayer de reprendre des forces). Bien mieux qu'un ordinateur portable encombrant et un livre, un lecteur mp3, une télécommande et plus encore.

Alors qu'elle se faisait remplir de produits chimiques nocifs, je réquisitionnais une table et une chaise dans le coin de la salle de traitement, à proximité d'une prise de courant, et volume 6 **3** 

i'essavais de travailler sur mon vieux portable de six ans. Entre les proiets. je faisais des recherches sur la programmation Android. J'ai découvert que la plupart des programmes pour Android se faisait en Java. J'étais presque résigné à ré-apprendre le Java lorsque je suis tombé sur quelques outils qui permettent de programmer en Python pour le système d'exploitation Android. Un de ces outils est appelé « SL4A ». SL4A veut dire Scripting Laver for Android (Couche de Script pour Android). C'est ce sur quoi nous allons nous concentrer dans les deux prochains articles. Dans celui-ci, en fait, nous allons nous concentrer sur la mise en place de SL4A sous Android.

De nombreuses pages web montrent comment charger SL4A dans l'émulateur Android pour ordinateur de bureau. Nous allons essayer de faire cela une autre fois, mais pour l'instant nous allons jouer avec l'appareil Android lui-même. Pour installer SL4A sur votre appareil Android, allez à http://code.google.com/p/android-scripting/; vous y trouverez le fichier d'installation pour SL4A. Ne soyez pas totalement perdu ici. Il y a un code QR sur

lequel vous appuyer pour télécharger l'APK. Assurez-vous d'avoir activé l'option « Unknown Sources (Sources inconnues) » dans les paramètres Application. C'est un téléchargement rapide. Une fois que vous l'avez téléchargé et installé, trouvez l'icône et appuyez dessus. Ce que vous verrez est un écran noir, plutôt décevant, disant « Scripts...No matches found » (Scripts... Aucune correspondance trouvée). Ce n'est pas grave. Cliquez sur le bouton menu et sélectionnez View (Afficher). Vous verrez un menu. Sélectionnez Interpreters (interprètes). Ensuite, sélectionnez de nouveau le menu, puis sélectionnez Add (Ajouter). Dans le menu suivant, sélectionnez Python 2.6.2. Cela devrait vous demander de lancer un navigateur pour télécharger Python pour Android. Une fois qu'il est installé, sélectionnez Open (Ouvrir). Vous obtiendrez un menu à l'écran avec les choix Install, Import Modules, Browse Modules (parcourir les modules), et Uninstall Modules. Sélectionnez l'option Install. Maintenant Python va se télécharger et s'installer avec d'autres modules supplémentaires. De plus, vous aurez des exemples de scripts. Enfin, appuyez sur le bouton de retour et vous verrez Python 2.6.2 installé dans l'écran des interprètes. Appuyez de nouveau sur le bouton de retour et vous verrez une liste de quelques exemples de scripts python.

Ce que vous verrez est un écran noir, plutôt décevant. Ce n'est pas grave.

C'est tout ce que nous allons faire cette fois-ci. Tout ce que je voulais faire, c'était vous mettre en appétit. Explorez Python sous Android. Vous pouvez également visiter http://developer.android.com/sdk/index.html pour obtenir le SDK Android (Soft-ware Development Kit) pour votre bureau. Il comprend un émulateur Android afin que vous puissiez jouer avec tout de suite. La mise en place du SDK est vraiment très facile sous Linux et vous ne devriez pas avoir trop de mal.

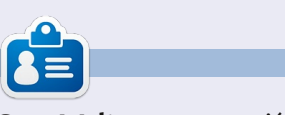

Greg Walters est propriétaire de Rainy-Day Solutions LLC, une société de consultants à Aurora au Colorado, et programme depuis 1972. Il aime faire la cuisine, marcher, la musique et passer du temps avec sa famille. Son site web est www.thedesignatedgeek.net.

programmer en python

## Comment inclure des accents à partir du clavier

par Barry Smith

i votre système Linux est en français, allemand ou espagnol et, par conséquent, exige des accents, ou si, de temps en temps, vous avez besoin d'utiliser des accents qui ne figurent pas dans les mots anglais, de nombreux utilisateurs ne savent pas qu'il existe un moyen très facile pour le faire à partir du clavier. Ce qui suit ne s'applique qu'à un clavier du Royaume-Uni.

### Accent aigu

Appuyez sur Alt Gr + ; (point-virgule). Levez la main puis appuyez sur la voyelle souhaitée é.

### Accent circonflexe

Appuyez sur Alt Gr + ' (apostrophe). Levez la main puis appuyez sur la vovelle souhaitée î.

### Accent grave

Appuyez sur Alt Gr + # (dièse). Levez la main puis appuyez sur la voyelle souhaitée è.

### Trema

Appuyez sur Alt Gr + [. Levez la main puis appuyez sur u ü.

ñ - Appuyez sur Alt Gr + ]. Levez la main puis appuyez sur n ñ.

œ - Appuyez sur Maj + Alt Gr. Levez la main puis appuyez sur o puis appuyez sur e  $\infty$ . Le  $\infty$  n'apparaîtra pas avant que le e ne soit tapé.

Pour obtenir ; et ; (point d'exclamation et d'interrogation inversés) dont je me sers tout le temps en espagnol avant les questions et les exclamations, appuyez sur Alt Gr + Maj, en gardant les deux touches enfoncées, puis appuyez sur (souligné) pour ; ou tapez ! (point d'exclamation) pour ;.

Si vous voulez une de ces lettres en capitales, il suffit d'appuyer sur Maj avant de taper de la lettre.

## TUTORIEL

## Débuter Python - Partie 33

Greg Walters

e mois-ci, nous allons mettre en place le SDK Android sur notre bureau Linux. Nous allons aussi créer un périphérique Android virtuel, installer SL4A et Python dessus, et faire un test rapide.

S'il vous plaît faites attention, ce n'est pas quelque chose qu'il faut faire sur une machine qui a moins de 1 Go de RAM. L'émulateur consomme une énorme quantité de mémoire. Je l'ai essayé sur un ordinateur portable fonctionnant sous Ubuntu avec seulement 512 Mo de RAM. Il fonctionne, mais il est VRAIMENT lent.

Voici une liste rapide de ce que nous allons faire. Nous allons y aller étape par étape dans une minute :

• Installer le JDK6 Java.

 Installer le pack de démarrage SDK Android.

• Créer et configurer les AVD.

• Tester AVD et installer SL4A et Python.

En réalité, nous devrions également installer Eclipse et le plugin Android ADT pour Eclipse, mais, puisque nous n'utiliserons pas Eclipse dans cette série d'articles, nous pouvons éviter cela. Si vous souhaitez les inclure, allez voir sur <u>http://de-</u>

veloper.android.com/sdk/installing.html pour voir toutes les étapes dans l'ordre suggéré. Nous allons maintenant commencer.

## ÉTAPE 1 - Java JDK 6

D'après tout ce que j'ai lu et essayé, il faut vraiment utiliser la version de Sun. OpenJDK n'est pas censé fonctionner. Vous pouvez trouver des informations à ce sujet sur le web, mais voici les étapes que j'ai suivies. Dans un terminal, tapez les commandes suivantes :

sudo add-apt-repository ppa:ferramroberto/java

sudo apt-get update

sudo apt-get install sunjava6-jdk

Une fois que tout ceci est fait, vous devrez modifier votre fichier .bashrc pour régler « JAVA\_HOME » pour que tout fonctionne correctement. J'ai utilisé gedit pour ajouter la ligne suivante à la fin du fichier:

export

JAVA\_HOME="/usr/lib/jvm/java-6-sun-1.6.0.06" programmer en python Enregistrez le fichier et passez à l'étape 2.

## ÉTAPE 2 - Pack de démarrage Android SDK

Maintenant, la partie « marrante » commence. Rendez-vous sur http://developer.android.com/sdk/index.html. C'est là que se trouve le SDK. Téléchargez la dernière version pour Linux qui, au moment d'écrire ces lignes, est android-sdk r18-linux.tgz. À l'aide du Gestionnaire d'archives. décompressez-la dans un dossier approprié. Je l'ai mise dans mon répertoire personnel. Tout fonctionne directement à partir de ce dossier, vous n'avez donc vraiment pas besoin d'installer quoi que ce soit. Ainsi, le chemin pour moi est /home/greg/androidsdk-linux. Allez dans ce dossier, puis allez dans le dossier des outils (« tools »). Vous y trouverez un fichier nommé « android ». C'est lui qui lance réellement le SDK. J'ai créé un lanceur sur mon bureau pour en faciliter l'accès.

À présent, la partie ennuyeuse. Exécutez le fichier android ; le gestionnaire de SDK Android va démarrer. Il va mettre à jour les plateformes qui sont disponibles. Je vous préviens maintenant que ce processus prendra un certain temps, alors ne volume 6 **5**  vous embêtez pas si vous n'avez pas beaucoup de temps pour y faire face. Par souci de concision, je vous conseille de n'avoir qu'une plateforme pour commencer. Je vous suggère de commencer par Android 2.1, puisqu'en général si vous développez pour une ancienne plateforme, il ne devrait y avoir aucun problème d'exécution sur une nouvelle plateforme. Vous devez également récupérer l'ensemble des outils. Il suffit de cocher la case à côté de ces deux éléments, puis de cliquer sur le bouton d'installation. Une fois que vous avez obtenu la plateforme de votre choix et l'ensemble d'outils, vous êtes presque prêt à créer votre première machine virtuelle.

### ÉTAPE 3 - Créer et configurer votre première AVD

Retournez dans le Gestionnaire de SDK Android, sélectionnez Outils (« Tools ») dans le menu principal, puis sélectionnez « Gérer les AVD ». Cela va ouvrir une nouvelle fenêtre. Puisque c'est la première fois, il n'y aura pas encore de périphérique virtuel configuré. Cliquez sur le bouton « Nouveau ». Cela ouvre une autre fenêtre où nous définissons les propriétés du périphérique virtuel Android. Voici les étapes que vous devrez suivre

pour mettre en place un dispositif émulateur Android simple :

• Définissez le nom de l'appareil. Ceci est important si vous avez plus d'un appareil.

• Réglez le niveau de plateforme cible.

• Définissez la taille de la carte SD (voir ci-dessous).

- Réglez la résolution.
- Créez le périphérique.

Par exemple, dans la zone de texte Web sur l'écran Nom, tapez « Test1 ». Pour la cible, sélectionnez Android 2.1 - API de niveau 7. Dans la boîte pour « Carte SD : », entrez à la page des té-512 et assurez-vous que la liste affiche léchargements et « Mio ». Dans « Skin », réglez la résolution à 800×600. (Vous pouvez jouer avec les autres paramètres de tailles.) Enfin, cliquez sur le bouton « Créer AVD ». Vous verrez alors un message disant que l'AVD a été сгéée.

### ÉTAPE 4 - Test de l'AVD et installation de SL4A et Python

Maintenant, enfin, nous pouvons nous amuser un peu. Mettez en surbrillance l'AVD que vous venez de créer et cliquez sur le bouton Démarrer. Dans la boîte de dialogue qui apparaît, cliquez simplement sur le bouton « Lancer ». Vous devez alors attendre quelques minutes pour que le périphérique virtuel soit créé dans la

mémoire et que la plateforme Android soit chargée et démarrée. (Nous reparlerons de l'accélération de ce processus dans un prochain article.)

Une fois que l'AVD a démarré et que vous avez l'écran d'accueil, vous allez installer SL4A. En utilisant le navigateur ou la boîte de recherche Gooale d'accueil, recherchez « sl4a ». Allez vous finirez par trouver la page web pour téléchargements les http://code.google.com/p/a ndroid-scripting/downloads/list.

Faites défiler la page jusqu'à ce que Retour, Accueil et Menu ne sont pas vous obteniez le lien sl4a r5. Ouvrez le lien et tapez sur le lien « sl4a r5.apk ». Remarquez que j'ai dit « tapez » plutôt que « cliquez ». Commencez à penser à votre doigt gui appuie sur l'écran plutôt que de cliquer avec la souris. Cela facilitera votre transition vers la programmation. Vous verrez le début de téléchargement. Vous pourriez avoir à tirer vers le bas la barre de notification en haut pour obtenir le fichier et installer Python dans SL4A. Pour faire téléchargé. Tapez sur le fichier, puis sur le bouton d'installation.

programmer en python

Une fois le fichier téléchargé, vous verrez la possibilité d'ouvrir l'application téléchargée ou de taper sur « Terminé » pour guitter le programme d'installation. Ici, il faut taper sur « Ouvrir ».

Maintenant SL4A va démarrer. Vous verrez probablement une boîte de dialogue vous demandant si vous acceptez un suivi de l'utilisation. C'est à vous de décider si vous voulez accepter ou refuser. Avant d'aller plus loin, vous devriez connaître quelques raccourcis clavier qui vous aideront à vous déplacer. Comme nous n'avons pas un « vrai » appareil Android, les boutons disponibles. Vous en aurez besoin pour naviguer. Voici quelques raccourcis im-

Retour - Échap Accueil - Début Menu - F2

portants:

Maintenant, nous voulons télécharger cela, appuyez d'abord sur Menu (F2). Sélectionnez « Affichage » dans le menu. volume 6 6

Maintenant, sélectionnez « Interprètes ». On dirait que rien ne se passe, mais appuyez sur Menu à nouveau (F2), puis sélectionnez « Ajouter » dans le menu contextuel. Maintenant, faites défiler vers le bas et sélectionnez « Python 2.6.2 ». Ceci va télécharger le paquet de base Python pour Android. Installez le paquet puis ouvrez-le. Vous verrez quatre options. Installer, importer des modules, parcourir les modules et désinstaller un module. Tapez sur Installer. Cela va démarrer le téléchargement et l'installation de tous les morceaux de la dernière version de Python pour Android. Cela peut prendre quelques minutes.

Une fois que tout est terminé, appuyez sur Retour (touche Échap) jusqu'à ce que vous arriviez à l'écran des interprètes SL4A. Maintenant tout est chargé pour que nous puissions jouer en Python sur Android. Tapez sur Python 2.6.2 et vous vous trouverez dans la ligne de commande standard de Python. C'est exactement comme la ligne de commande sur votre bureau. Saisissez les trois lignes suivantes, une à la fois, dans la ligne de commande. Assurez-vous d'attendre l'invite « > » à chaque fois.

#### import android

droid = android.Android()

droid.makeToast("Bonjour depuis Python pour Android")

Après avoir tapé la dernière ligne et appuyé sur Entrée, vous verrez une fenêtre aux coins arrondis centrée en bas de la ligne de commande, qui dit : « Bonjour depuis Python pour Android ». C'est ce que fait la commande droid.makeToast.

Vous avez écrit votre premier script Python pour Android. Chouette, hein ?

Maintenant, nous allons créer un raccourci sur l'écran d'accueil d'Android. Tapez sur la touche Accueil (bouton Début). Si vous avez choisi la plateforme 2.1, vous devriez voir une barre de défilement à l'extrême droite de l'écran. Si vous avez choisi une autre plateforme, il se pourrait que ce soit un carré ou un rectangle composé de petits carrés. De toutes les façons, cela vous amène à l'écran des Applis. Tapez dessus et trouvez l'icône SL4A. Maintenant effectuez un « taper long » (clic long), qui créera un raccourci sur l'écran d'accueil. Déplacez le raccourci où vous le souhaitez.

Ensuite nous allons créer notre premier script sauvegardé. Retournez dans SL4A. Vous devriez voir les exemples de scripts fournis avec Python pour Android. Tapez sur le bouton Menu et sélectionnez « Ajouter ». Sélectionnez « Python 2.6.2 » dans la liste. Vous verrez l'éditeur de script. Au sommet se trouve la boîte de nom de fichier avec « .py » déjà rempli. En dessous se trouve la fenêtre de l'éditeur

qui contient déjà les deux premières lignes de notre programme saisies pour nous. (Je les ai inclues ci-dessous en italique pour que vous puissiez le vérifier. Nous avons également utilisé ces deux lignes dans notre premier exemple.)

#### import android

droid = android.Android()

Maintenant saisissez les deux lignes suivantes dans le script python :

#### uname =

droid.dialogGetInput("Quel
est votre nom ?")

### droid.makeToast("Bonjour %s depuis Python pour Android") % uname.result

La première ligne nouvelle crée une boîte de dialogue (droid.dialogGetInput()) qui demande son nom à l'utilisateur. La réponse est retournée à notre programme dans uname.result. Nous avons déjà utilisé la fonction droid.makeToast().

Nommez le fichier andtest1.py, puis tapez sur Terminé puis sur « Enregistrer et Exécuter ». Si tout s'est bien passé, vous devriez voir une boîte de dialogue vous demandant votre nom. Après l'avoir saisi, vous devriez voir l'alerte en bas de l'écran qui affiche :

« Bonjour Votre nom depuis Python <sup>\*</sup> pour Android ».

C'est tout pour cette fois-ci. Pour l'instant, il y a une tonne de documentation gratuite sur SL4A sur le web. Vous pouvez jouer un peu tout seul jusqu'à la prochaine fois. Je vous suggère de commencer par <u>http://code.google.com/p/android-scripting/wi-</u> ki/Tutorials.

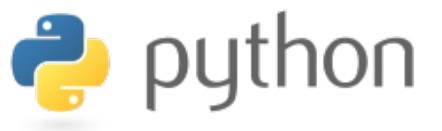

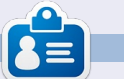

**Greg Walters** est propriétaire de Rainy-Day Solutions LLC, une société de consultants à Aurora au Colorado, et programme depuis 1972. Il aime faire la cuisine, marcher, la musique et passer du temps avec sa famille. Son site web est <u>www.thedesignatedgeek.net</u>.

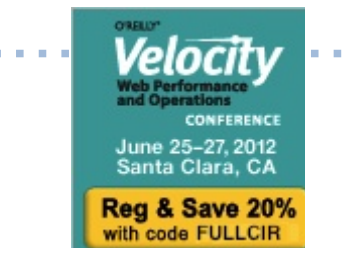

O'Reilly est impatient de célébrer la 5ème année de Velocity avec vous du 25 au 27 juin au Santa Clara Convention Center. Vous rencontrerez les gens les plus intelligents qui travaillent sur les performances Web et les opérations lors de la conférence O'Reilly Velocity. Les utilisateurs du Web et du mobile s'attendent à des performances meilleures que jamais. Pour répondre à leurs attentes voire les dépasser, vous avez besoin de maîtriser les performances Web, les opérations et les problèmes de performances mobiles. Velocity vous offre la meilleure occasion d'apprendre les dernières infos sur ce que vous devez savoir pour construire un Web plus rapide et plus fort.

Profitez de cette occasion rare de rencontrer en face-à-face un groupe de leaders de l'industrie qui emmènent les performances Web et les opérations à un niveau supérieur. Velocity apporte une foule de grandes idées, le savoir-faire et les connexions en trois jours extrêmement remplis. Vous pourrez appliquer immédiatement ce que vous avez appris et vous serez bien préparé pour ce qui nous attend, avec quatre ateliers en profondeur portant sur les aspects clés de la performance Web, des opérations, de la performance mobile et de la culture Velocity.

Les deux dernières années, Vélocity a fait salle comble ; ainsi, si vous souhaitez réserver votre place pour Velocity 2012, inscrivez-vous maintenant et économisez 20% supplémentaires avec le code **FULLCIR.** 

## TUTORIEL

## Débuter Python - Partie 34

**Greg Walters** 

ette fois-ci, nous allons en terminer avec l'utilisation de SL4A. Nous allons faire un programme plus important, puis l'envoyer à la machine virtuelle via ABD.

Occupons-nous d'abord de notre code. Pour cela, nous allons simplement essayer quelques-uns des « widgets » qui sont à notre disposition lorsqu'on utilise SL4A. Démarrez sur votre bureau à l'aide de votre éditeur de texte favori.

Entrez le code que vous voyez en haut à droite et sauvegardez-le (mais n'essayez pas de l'exécuter) en tant que « atest.py ».

La première ligne importe la bibliothèque android. Nous en créons une instance dans la deuxième ligne. La ligne 3 crée et affiche une boîte de dialogue avec le titre « Bonjour », l'invite « Quel est votre nom ? », une zone de texte pour que l'utilisateur saisisse son nom, et deux boutons, « OK » et « Annuler ». Une fois que l'utilisateur appuie sur « OK », la réponse est renvoyée dans la variable nomutilisateur. La dernière ligne (pour l'instant) affiche alors : « Bonjour {nom} depuis Python import android

```
droid = android.Android()
uname = droid.dialogGetInput("Hello","What's your name?")
droid.makeToast("Hello %s from python on Android!" % uname.result)
```

```
droid.dialogCreateAlert(uname.result, "Would you like to play a game?")
droid.dialogSetPositiveButtonText('Yes')
droid.dialogSetNegativeButtonText('No')
droid.dialogShow()
while True: #wait for events for up to 10 seconds...
    response = droid.eventWait(10000).result
    if response == None:
        break
        if response["name"] == "dialog":
            break
droid.dialogDismiss()
```

sur Android ! ». Ce n'est pas nouveau, nous l'avons fait la dernière fois. Maintenant, nous allons ajouter plus de code (ci-dessus).

Enregistrez votre code sous « atest1.py ». Nous allons envoyer cela à notre machine virtuelle après avoir discuté de ce qu'il fait.

Jetez un coup d'œil aux quatre premières lignes que nous venons de saisir. Nous créons une boîte de dialogue d'alerte demandant « Voulezvous jouer à un jeu ? » Dans le cas programmer en python d'une boîte de dialogue d'alerte, il n'y a pas de zone de texte pour saisir quoi que ce soit. Les deux lignes suivantes permettent de créer deux boutons, l'un avec le texte « Oui », qui est un bouton « positif », et l'autre avec le texte « Non », un bouton « négatif ». Les boutons positif et négatif se réfèrent à la réponse retournée - positive ou négative. La ligne suivante affiche alors la boîte de dialogue. Les sept lignes suivantes attendent une réponse de l'utilisateur.

Nous créons une simple boucle (while volume 6 **8** 

True:), puis attendons une réponse pendant 10 secondes en utilisant la fonction droid.eventWait(valeur). La réponse (soit positive soit négative) sera retournée dans - vous l'aurez deviné - la variable reponse. Si cette variable contient « dialog », nous sortons de la boucle et retournons la réponse. Si rien ne se passe avant que le délai soit dépassé, nous sortons simplement de la boucle. L'information réelle retournée dans la variable réponse ressemble à ceci (en supposant qu'on ait choisi le bouton positif, soit « Oui ») :

{u'data': {u'which': u'positive'}, u'name': u'dialog', u'time': 1339021661398000.0}

Vous pouvez voir que la valeur est passée dans le tableau « data », le texte « dialog » dans le tableau « name » et il y a une valeur « time » dont nous ne nous soucions pas ici.

Enfin, nous fermons la boîte de dialogue.

Avant que nous puissions envoyer notre code à la machine virtuelle, il faut la faire démarrer. Exécutez votre émulateur Android. Une fois qu'il a démarré, vous remarquerez que la barre de titre contient quatre chiffres au début du titre. Il s'agit du port sur lequel la machine est à l'écoute. Dans mon cas (et probablement dans le vôtre) il s'agit de 5554.

Maintenant, nous allons envoyer le code vers notre machine virtuelle. Ouvrez une fenêtre de terminal et allez dans le dossier où vous avez enregistré le code. En supposant que vous avez configuré votre chemin par défaut pour y inclure le SDK, saisissez :

#### adb devices

Ceci demande à adb de montrer tous les périphériques qui sont connectés. Cela peut inclure non seulement l'émulateur Android, mais aussi les smartphones, tablettes ou autres appareils Android. Vous devriez voir quelque chose comme ceci:

Liste des périphériques connectés emulator-5554 device

Maintenant que nous sommes sûrs que notre appareil est connecté, nous voulons envoyer l'application sur le périphérique. La syntaxe est la suivante :

### adb push fichier\_source chemin\_et\_fichier\_destination

Donc, dans mon cas, ce serait :

## adb push atest1.py /sdcard/sl4a/scripts/atest1.py

Si tout fonctionne correctement, vous obtiendrez un message plutôt décevant semblable à ceci :

### 11 Ko/s (570 octets en 0.046s)

Maintenant, sur l'émulateur Android, démarrez SL4A. Vous devriez voir tous les scripts python et, parmi eux, vous devriez voir atest1.py. Tapez (cliquez) sur

« atest1.py » et vous verrez une boîte de dialogue avec 6 icônes. De gauche à droite, on trouve « Exécuter dans une fenêtre de dialogue », « Exécuter en dehors d'une fenêtre », « Éditer », « Enregistrer », « Supprimer », et « Ouvrir dans un éditeur externe ». Pour le moment, tapez (cliquez) sur l'icône la plus à gauche « Exécuter dans une fenêtre de dialogue » afin que vous puissiez voir ce qui se passe.

Vous verrez la première boîte de dialogue vous demandant votre nom. Entrez quelque chose dans la boîte et tapez (cliquez) sur le bouton « Ok ». Vous verrez le message bonjour. Ensuite, vous verrez la boîte de dialogue d'alerte. Tapez (cliquez) sur l'un des boutons pour fermer la boîte de dialogue. Nous ne regardons pas les réponses pour l'instant alors peu importe celle que vous choisissez. Maintenant, nous allons ajouter un peu plus de code (en haut à droite).

Je suis sûr que vous comprendrez que ce morceau de code vérifie simplement la réponse et, si c'est « Au-

```
if response==None:
        print "Timed out."
else:
        rdialog=response["data"]
```

cune » à cause du temps d'attente, nous affichons simplement « Trop tard ». Et si c'est effectivement quelque chose que nous voulons, alors nous assignons les données à la variable rdialog. Maintenant, ajoutez le bout de code suivant (ci-dessous) :

Ce morceau de code regardera les données transmises par l'événement d'appui sur un bouton. Nous vérifions si la réponse a une valeur « which » et, si c'est le cas, c'est bien un appui légitime sur un bouton. Nous vérifions ensuite si le résultat est la réponse « positive » (bouton « OK »). Si c'est le cas, nous créons une autre boîte de dialogue d'alerte, mais cette fois nous allons ajouter une liste d'éléments parmi lesquels l'utilisateur

```
if rdialog.has_key("which"):
    result=rdialog["which"]
    if result=="positive":
        droid.dialogCreateAlert("Play a Game","Select a game to play")
        droid.dialogSetItems(['Checkers','Chess','Hangman','Thermal
trou-
Nuclear War']) # 0,1,2,3
cuter
        droid.dialogShow()
        resp = droid.dialogGetResponse()
```

choisira. Dans ce cas, nous proposons à l'utilisateur de choisir parmi une liste comprenant Dames, Échecs, Pendu et Guerre nucléaire et nous attribuons les valeurs 0 à 3 pour chaque élément. (Est-ce que cela commence à paraître familier ? Oui, ça vient d'un film.) Nous affichons ensuite la boîte de dialogue et attendons une réponse. La partie de la réponse qui nous intéresse est sous la forme d'un tableau. En supposant que l'utilisateur tape (clique) sur Échecs, la réponse réponse contient la clé « item » et, si résultante nous revient comme ça :

```
Result(id=12,
result={u'item':1},
error=None)
```

ment intéressés par la partie « result » « item ». Voici la partie suivante du code (en haut à droite) :

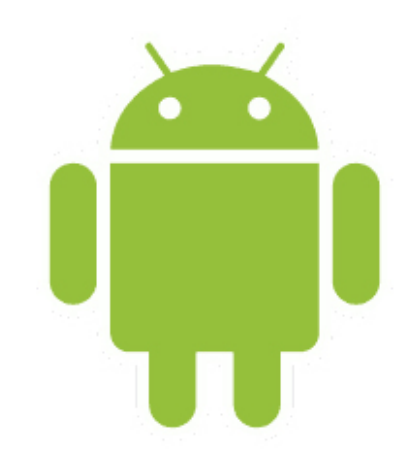

```
if resp.result.has key("item"):
     sel = resp.result['item']
     if sel == 0:
         droid.makeToast("Enjoy your checkers game")
     elif sel == 1:
         droid.makeToast("I like Chess")
     elif sel == 2:
         droid.makeToast("Want to 'hang around' for a while?")
     else:
         droid.makeToast("The only way to win is not to play...")
```

Ici, nous vérifions pour voir si la c'est le cas, nous l'affectons à la variable « sel ». Ensuite nous utilisons une boucle if/elif/else pour vérifier les valeurs et traiter celle qui est sélectionnée. Nous utilisons la fonction Dans ce cas, nous sommes vrai- droid.makeToast pour afficher notre réponse. Bien sûr, vous pourriez ajouter des données renvoyées. La sélection votre propre code ici. Maintenant, est le n° 1 et est contenue dans la clé voici la dernière partie du code (au milieu à droite).

> Comme vous pouvez le voir, nous répondons simplement aux autres appuis de boutons ici.

Sauvegardez, envoyez, puis exécutez le programme.

Comme vous pouvez le voir, SL4A vous donne la possibilité de faire des applications « graphiques », mais pas complètement. Cela ne devrait toutefois pas vous empêcher d'aller de

```
elif result=="negative":
         droid.makeToast("Sorry.
                                  See you later.")
elif rdialog.has key("canceled"):
   print "Sorry you can't make up your mind."
else:
    print "unknown response=",response
```

```
print "Done"
```

l'avant et de commencer à écrire vos manière. propres programmes pour Android. Ne vous attendez pas à les mettre sur le « marché ». La plupart des gens veulent vraiment des applications complètement graphiques. Nous verrons cela la prochaine fois. Pour plus d'informations sur l'utilisation de SL4A, il suffit de faire une recherche sur Internet et vous trouverez beaucoup de tutoriels et d'autres informations.

Au fait, vous pouvez envoyer votre code directement sur votre smartphone ou votre tablette de la même

Comme d'habitude, le code a été mis en place sur pastebin à http://pastebin.com/BHJWqjCf

### Rendez-vous la prochaine fois.

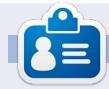

Greg Walters est propriétaire de Rainy-Day Solutions LLC, une société de consultants à Aurora au Colorado, et programme depuis 1972. Il aime faire la cuisine, marcher, la musique et passer du temps avec sa famille. Son site web est www.thedesignatedgeek.net.

## **TUTORIEL**

### **Greg Walters**

## Débuter Python - Partie 35

ette fois-ci, nous allons dévier un peu de notre exploration de la programmation Android et regarder un nouvel environnement pour la programmation d'interfaces graphiques appelé Kivy. Vous pouvez aller sur http://kivy.org pour télécharger et installer le paquet, avant d'aller plus loin dans cet article. Les instructions d'installation pour Ubuntu sont ici : http://kivy.org/docs/installation/installation-ubuntu.html.

Tout d'abord, Kivy est une bibliothèque Open Source qui gère les écrans tactiles. Si ce n'est pas encore assez chouette, elle est aussi multiplateforme, ce qui signifie qu'elle fonctionne sous Linux, Windows, Mac OSX, iOS et Android. Maintenant vous comprenez pourquoi nous en parlons. Mais rappelez-vous, la plupart du temps, tout ce que vous codez à l'aide de Kivy peut fonctionner sur n'importe laquelle des plateformes ci-dessus sans recodage.

Avant d'aller trop loin, permettezmoi de faire quelques déclarations. Kivy est TRÈS puissant. Kivy vous procure un nouvel ensemble d'outils pour programmer des interfaces graphiques.

Tout cela étant dit, Kivy est également assez compliqué à gérer. Vous êtes limité aux widgets qu'ils ont fournis. En outre, il n'existe pas de designer graphique pour Kivy et vous devez donc faire beaucoup de planification préalable avant d'essayer de faire des trucs compliqués. Rappelezvous aussi que Kivy est constamment en développement et que les choses peuvent changer rapidement. Jusqu'à présent, je n'ai jamais eu de morceaux de mon code qui aient été cassés par une nouvelle version de Kivy, mais c'est toujours une possibilité.

programmer en python

exemples livrés avec Kivy et, le mois prochain, nous préparerons le nôtre.

Une fois que vous avez décompressé Kivy dans son propre dossier, utilisez un terminal et allez dans ce dossier. Le mien est dans /home/greg/Kivy-1.3.0. Maintenant, allez dans le dossier des exemples, puis dans le dossier widgets. Regardons l'exemple accordion 1.py.

Il est très simple, mais montre un widget très chouette. Ci-dessous, voici leur code.

Plutôt que de nous précipiter et trois premières lignes sont des déclade créer notre propre code ce mois-ci, rations d'importation. Tout widget nous allons examiner quelques-uns des que vous utilisez doit être importé et nons l'objet racine. C'est en substance

vous devez toujours importer App de kivy.app.

Les huit lignes suivantes sont la classe principale de l'application. La classe est définie, puis une routine appelée build est créée. Vous devrez presque toujours avoir une routine de construction (build) guelgue part dans vos programmes Kivy. Ensuite nous définissons un objet racine du widget Accordéon. Ensuite, nous créons cinq éléments AccordionItems et définissons leurs titres. Nous ajoutons ensuite dix étiquettes avec le texte « contenu Comme vous pouvez le voir, les très grand ». Nous ajoutons ensuite chaque étiquette dans le widget racine (l'accordéon) et, enfin, nous retour-

```
from kivy.uix.accordion import Accordion, AccordionItem
from kivy.uix.label import Label
from kivy.app import App
class AccordionApp(App):
     def build(self):
          root = Accordion()
          for x in xrange(5):
               item = AccordionItem(title='Title %d' % x)
               item.add widget(Label(text='Very big content\n' * 10))
               root.add widget(item)
          return root
if
           == ' main ':
     name
     AccordionApp().run()
```

volume 6

11

ce qu'affiche l'objet racine dans la fenêtre que crée Kivy. En dernier lieu, nous avons la déclaration « if\_name\_ » puis exécutons l'application.

Allez-y, exécutez cet exemple pour voir ce qu'il fait.

Dans quelques instants, vous verrez une fenêtre s'ouvrir avec cinq barres verticales à l'intérieur. En cliquant sur une barre, on provoque son ouverture ce qui révèle les dix étiquettes. Bien sûr, chaque barre a le même texte sur les dix étiquettes, mais vous êtes capable de changer cela.

Le widget Accordéon peut être utilisé pour toutes sortes de choses, mais la chose qui me vient toujours à l'esprit est un écran de configuration... chaque barre étant un ensemble distinct de configurations.

Ensuite, nous allons prendre l'exemple textalign.py. Il n'est pas aussi « sexy » que le précédent, mais c'est un bon exemple qui vous fournit des informations importantes pour la suite.

Avant de regarder le code, exécutez le programme.

Vous devriez voir une étiquette en haut de la fenêtre, un ensemble de neuf cases rouges avec du texte dans

```
une grille 3×3 et quatre boutons le
long du bas de la fenêtre. Lorsque
vous cliquez (appuyez) sur chacun des
boutons, l'alignement du texte dans
les cases rouges changera. La raison
principale pour laquelle il faut exami-
ner cet exemple attentivement est
qu'il vous montre comment utiliser et
contrôler certains des widgets impor-
tants, ainsi que la façon de changer
l'alignement de vos widgets, ce qui
n'est pas totalement intuitif.
```

Le code de cet exemple se trouve ci-dessus à droite. Je vais le décortiquer. D'abord le code d'importation (en haut à droite).

Ci-dessous se trouve quelque chose de spécial. Ils ont créé une classe qui ne contient aucun code. Je vais en parler dans quelques minutes :

```
class BoundedLabel(Label):
```

### pass

```
Ensuite, une classe appelée « Se-
lector » (ci-dessous) est créée :
```

```
class TextAlignApp(App):
```

```
def select(self, case):
```

```
from kivy.app import App
from kivy.uix.label import Label
from kivy.uix.gridlayout import GridLayout
from kivy.uix.floatlayout import FloatLayout
from kivy.properties import ObjectProperty
```

```
class Selector(FloatLayout):
```

```
app = ObjectProperty(None)
```

Maintenant, la classe Application est créée.

C'est ici que la routine de sélection est créée. Un widget GridLayout est créé (appelée grid ou grille), qui dispose de 3 lignes et 3 colonnes. Cette grille va contenir les neuf cases rouges.

```
for valign in ('bottom',
'middle', 'top'):
```

```
for halign in ('left',
'center', 'right'):
```

Ici nous avons deux boucles, l'une extérieure et l'autre intérieure.

```
label = BoundedLabel(text='V:
%s\nH: %s' % (valign,
halign),
```

size\_hint=(None, None),

```
halign=halign, valign=valign)
```

Dans le code ci-dessus, une instance du widget BoundedLabel est créée, une fois pour chacune des neuf cases rouges. Vous voudrez peut-être m'arrêter là et dire : « Mais attendez ! Il n'y a pas de widget BoundedLabel. Il a juste une déclaration pass. » Eh bien, oui et non. Nous créons une instance d'un widget personnalisé. Comme je le disais un peu plus haut, nous en parlerons plus en détail dans un instant.

Dans le bloc de code (en haut à droite de la page suivante), nous examinons la variable « case », qui est passée à la routine de sélection.

Ici, on retire la grille pour effacer l'écran.

### if self.grid:

self.root.remove widget(self. qrid)

La méthode bind ici définit la taille et la grille est ajoutée à l'objet racine.

```
grid.bind(minimum size=grid.s
etter('size'))
```

self.grid = grid

self.root.add widget(grid)

Rappelez-vous, dans le dernier exemple j'ai dit que vous devrez presque toujours utiliser une routine de construction. Voici celle de cet exemple. L'objet racine est créé avec un widget FloatLayout. Ensuite (au milieu à droite) nous appelons la classe Selector pour créer un objet de sélection, qui est ensuite ajouté à l'objet racine et on initialise l'affichage en appelant self.select(0).

Enfin, l'application est autorisée à fonctionner.

### TextAlignApp().run()

Maintenant, avant d'aller plus loin, nous devons éclaircir guelgues petites choses. Tout d'abord, si vous regardez dans le dossier qui contient le fichier .py, vous remarquerez un

```
autre fichier appelé textalign.kv. Ceci
est un fichier spécial utilisé par Kivy
pour vous permettre de créer vos
propres widgets et règles. Lorsque
votre application Kivy démarre, elle
cherche dans le même répertoire le
fichier d'aide .kv. S'il est présent, elle
le charge en premier. Voici le code
dans le fichier .kv.
```

Cette première ligne indique la version minimum de Kivy qui doit être utilisée pour exécuter cette application.

### #:kivy 1.0

Ensuite le widget BoundedLabel est créé. Chacune des cases rouges dans l'application est un Bounded-Label.

Color définit la couleur d'arrièreplan de la boîte à rouge (rgb: 1,0,0). Le widget Rectangle crée un rectangle (vous l'aurez deviné). Lorsque nous guette sur le haut de la fenêtre. appelons le widget BoundedLabel dans le code de l'application, nous passons une étiquette en tant que parent. La taille et la position (ici dans le fichier .kv) sont réglées à la taille et hauteur de 50 pixels et une taille de la position de l'étiquette.

Ici (à droite sur la page suivante) le widget de sélection est créé. Ce sont les quatre boutons qui apparaissent au bas de la fenêtre ainsi que l'étiprogrammer en python

```
if case == 0:
                      label.text size = (None, None)
           elif case == 1:
                      label.text size = (label.width, None)
           elif case == 2:
           label.text size = (None, label.height)
           else:
           label.text size = label.size
                      grid.add widget(label)
```

```
def build(self):
self.root = FloatLayout()
     self.selector = Selector(app=self)
self.root.add widget(self.selector)
self.grid = None
     self.select(0)
return self.root
```

```
<BoundedLabel>:
     canvas.before:
           Color:
                 rqb: 1, 0, 0
     Rectangle:
           pos: self.pos
                 size: self.size
```

Remarguez que l'étiquette qui constitue le titre en haut de la fenêtre a une position (pos hint) en haut, a une police de 16. Chacun des boutons a un texte aligné au centre. La déclaration on release est une déclaration qui ressemble à « bind », qui fait que, lorsque le bouton est relâché, il appelle (dans ce cas) root.app.select

avec la valeur « case ».

J'espère que tout commence à devenir plus clair maintenant. Vous pouvez voir pourquoi Kivy est si puissant.

Examinons un instant deux widgets dont je n'ai pas parlé ci-dessus pendant la discussion du code de l'application, GridLayout et FloatLayout.

GridLayout est un widget parent et comment créer un APK qui utilise une description en ligne et pour publier nos applicolonne qui permet de placer les wid- cations sur Android. gets dans chaque cellule. Dans ce cas, il s'agit d'une grille 3×3 (comme un plateau de Tic-Tac-Toe).

Lorsque vous voulez placer un widget dans un GridLayout, vous utilisez la méthode add widget. Il y a cependant un problème. Vous ne pouvez pas spécifier la cellule de la grille dans laquelle chaque commande sera placée autrement que par l'ordre dans lequel vous les ajoutez. En outre, chaque widget est ajouté de gauche à droite et de haut en bas. Vous ne pouvez pas avoir une cellule vide. Bien sûr, vous pouvez tricher. À vous de comprendre comment.

Le widget FloatLayout semble être juste un conteneur parent pour d'autres widgets enfants.

J'ai passé sous silence quelques points pour l'instant. Cette fois, mon intention était tout simplement de vous enthousiasmer par les possibilités qu'offre Kivy. Dans les prochains articles, nous allons continuer à explorer ce que Kivy peut nous apporter, comment utiliser divers widgets

En atendant, explorez davantage les exemples de Kivy et, surtout, allez page de la SUL documentation de Kivy : http://kivy.org/docs/.

```
<Selector>:
     Label:
     pos hint: {'top': 1}
           size hint y: None
      height: 50
            font size: 16
     text: 'Demonstration of text valign and halign'
      BoxLayout:
           size hint y: None
      height: 50
            ToggleButton:
                 halign: 'center'
            group: 'case'
                 text: 'label.text size =\n(None, None)'
                 on release: root.app.select(0)
                 state: 'down'
      ToggleButton:
                 halign: 'center'
            group: 'case'
                 text: 'label.text size =\n(label.width, None)'
                 on release: root.app.select(1)
      ToggleButton:
                 halign: 'center'
                 group: 'case'
           text: 'label.text size =\n(None, label.height)'
                 on release: root.app.select(2)
      ToggleButton:
                 halign: 'center'
                 group: 'case'
           text: 'label.text size =\n(label.width, label.height)'
                        on release: root.app.select(3)
                                            Greg Walters est propriétaire de Rainy-
                                            Day Solutions LLC, une société de consul-
                                            tants à Aurora au Colorado, et pro-
                                            gramme depuis 1972. Il aime faire la
                                            cuisine, marcher, la musique et passer
```

du temps avec sa famille. Son site web

est www.thedesignatedgeek.net.

## TUTORIEL **Greg Walters**

## Débuter Python - Partie 36

vant de commencer, je tiens à souligner que cet article

marque les trois ans de la série d'articles sur la programmation Python pour débutants. Je tiens à remercier Ronnie et l'ensemble des personnes du magazine Full Circle pour leur soutien et surtout vous, les lecteurs. Je n'ai jamais pensé que cela continuerait aussi longtemps.

Je tiens aussi à saisir l'occasion de faire une brève remarque au sujet de quelques commentaires flottant dans l'air, suggérant que, après trois ans, le mot « débuter » est peut être déplacé dans le titre de cette série. Après tout, au bout de trois ans, en êtes-vous toujours à débuter ? Eh bien, à certains niveaux, je suis d'accord. Cependant, ie recois encore des commentaires de lecteurs disant qu'ils viennent de découvrir la série et le magazine Full Circle, et qu'ils sont maintenant en train de lire toute la série à partir du début. Ces gens sont donc bien des débutants. Quoi qu'il en soit, à partir de la partie 37, nous enlèverons « débuter » du titre de la série.

Maintenant place au contenu de cet article... la suite sur Kivy.

quelques accords vous posent problème. Par exemple, vous connaissez les accord standards de Do, Mi, Sol, Fa, mais quelques accords – comme Fa# mineur ou Do# mineur – bien que faisables, sont difficiles à faire pendant un morceau rapide. Que faitesvous, surtout si le concert est dans seulement quelques semaines et que vous devez être au point AUJOURD'HUI? Vous pouvez contourner ce problème en utilisant le capo (cette drôle de pince que vous voyez parfois sur le manche de la guitare). Cela relève la tonalité de la guitare et vous utilisez alors des accords différents pour être comme le reste du groupe. C'est ce gu'on appelle la transposition. Parfois, vous pouvez transposer à la volée ressemblera À PEU PRÈS au texte ci-

Imaginez que vous jouez de la dans votre tête. Parfois, il est plus dessous. guitare. Pas de la « air guitare » (en facile de s'asseoir et de travailler sur faisant semblant), mais avec une gui- le papier ; par exemple, si l'accord est tare réelle. Cependant, vous n'êtes pas Fa# mineur et que vous placez le un très bon joueur de guitare et capo sur la frette 2, vous pouvez simplement jouer un Mi mineur. Mais cela prend du temps. Fabriquons une application qui vous permettra tout simplement de faire défiler la position sur les frettes pour trouver les accords les plus faciles à jouer.

> Notre application va être assez simple. Une étiquette de titre, un bouton avec la gamme de base comme texte, une vue défilante « scrollview » (un widget parent merveilleux qui contient d'autres commandes et vous permet de « lancer » ce qu'il contient pour le faire défiler) contenant un certain nombre de boutons qui ont des gammes repositionnées comme texte et un bouton de sortie. Cela

Commencez avec un nou-

veau fichier Python nommé main.py. Ce nom sera important si/quand vous décidez de créer une application Android avec Kivy. Maintenant, nous allons ajouter nos instructions d'importation qui sont indiquées en haut à droite de la page suivante.

Remarquez la deuxième ligne, « kivy.require('1.0.8') ». Cela vous permet de vous assurer que vous pouvez utiliser les fonctionnalités les plus récentes et les meilleures fournies par Kivy. Notez également que nous incluons une instruction système pour quitter (ligne 3). Plus tard nous aurons un bouton pour quitter.

Voici le début de notre classe appelée « Transpose ».

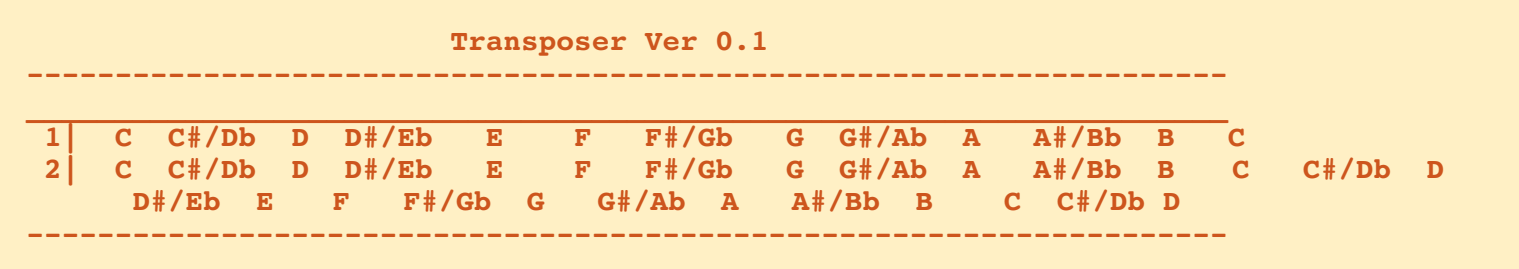

| <pre>class Transpose(App):   def exit(instance):     sys.exit()</pre>                                                                                                    | mettre d'autres widgets. Rappelez-<br>vous, nous ne pouvons pas choisir où<br>va chaque widget autrement que par<br>l'ordre dans lequel on les ajoute.                                                                  | <pre>import kivy kivy.require('1.0.8') from sys import exit from kivy.app import App</pre>                                                                                                    |  |  |  |  |  |  |
|----------------------------------------------------------------------------------------------------|----------------------------------------------------------------------------------------------------|----------------------------------------------------------------------------------------------------|--|--|--|--|--|--|
| Maintenant, travaillons sur notre<br>routine « build » (au milieu à droite).<br>Elle est nécessaire pour toutes les<br>applications Kivy.<br>Cela semble confus. Malheureuse-<br>ment, l'éditeur ne garde pas toujours                                                                  | <pre>racine = GridLayout(orientation='verti cal', spacing=10, cols=1,rows=3) Dans ce cas, la représentation est la suivante:</pre>                                                                                      | from kivy.core.window import Window<br>from kivy.uix.button import Button<br>from kivy.uix.label import Label<br>from kivy.uix.anchorlayout import AnchorLayout<br>from kivy.uix.scrollview import ScrollView<br>from kivy.uix.gridlayout import GridLayout                                                                                                    |  |  |  |  |  |  |
| les espaces correctement, même avec<br>une police à espacement fixe. L'idée<br>est que la chaîne texte1 est une                                                                                                    | (0) étiquette titre<br>(1) bouton principal                                                                                                    | Les propriétés qui sont définies <i>d'espace que le widget doit utiliser</i><br>devraient être assez explicites. Les <i>selon la direction de l'axe X, par rap-</i><br>seules qui pourraient vous poser pro- <i>port à la largeur de son parent. Seuls</i>                                                                                                    |  |  |  |  |  |  |
| note « Do ». Chacune doit être centrée<br>dans 5 espaces. Comme le texte affi-                                                                                                    | (2) scrollview                                                                                                    | blème sont celles de « padding » (rem- <i>Layout et Window utilisent cette</i> plissage) et de « size_hint ». Le remplis- <i>propriété. La valeur est indiquée en</i>                                                                                                    |  |  |  |  |  |  |
| La chaîne texte2 devrait être la<br>même chose, mais répétée. Nous allons<br>utiliser un décalage dans la chaîne<br>texte2 pour remplir le texte du bou-                                                                                                    | <pre>def build(self):<br/>#<br/>text1 = " C C#/Db D D#/Eb E F F#/Gb G G#/Ab A A#/Bb B C"<br/>text2 = " C C#/Db D D#/Eb E F F#/Gb G G#/Ab A A#/Bb B C C#/Db D<br/>D#/Eb E F F#/Gb G G#/Ab A A#/Bb B C C#/Db"<br/>#</pre> |                                                                                                    |  |  |  |  |  |  |
| ton a l'interieur du widget scrollview.<br>Nous créons maintenant l'objet ra-<br>cine (qui est notre fenêtre principale)<br>contenant un widget GridLayout. Si<br>vous vous souvenez, il y a TRÈS long-<br>temps, quand nous faisions d'autres<br>développements d'interfaces pour Gla- | La vue scrollview contient plusieurs<br>éléments ; dans notre cas ce sont des<br>boutons. Ensuite, on crée l'étiquette<br>qui sera tout en haut de notre<br>application.<br>etiquette =                                 | sage est le nombre de pixels autour<br>de l'élément dans un repère x,y. On<br>lit dans la documentation Kivy que<br>« size_hint » (pour X, mais c'est iden-<br>tique pour Y) est défini comme suit :<br><i>X size hint. Représente la quantité</i><br>pourcentage sous forme d'un nomb<br>compris entre 0 et 1, où 1 signifie<br>taille totale de son parent et 0<br>représente 50 %.<br>Dans notre cas, size_hint est déf<br>à « none » (aucun), qui vaut par défa |  |  |  |  |  |  |
| de, il y avait un widget grille (« grid<br>view »). Eh bien, le GridLayout ici est à<br>peu près la même chose. Dans notre<br>cas, nous avons une grille qui contient<br>une colonne et trois lignes. Dans cha-<br>gue, collule, de la grille, on pout                                  | <pre>Label(text='Transposer Ver 0.1',<br/>font_size=20,<br/>size_hint=(None,None),<br/>size=(480,20),<br/>padding=(10,10))</pre>                                                                                        |                                                                                                    |  |  |  |  |  |  |
| que centre de la gritte, on peut                                                                                                    | programmer en python                                                                                                    | volume 6 16                                                                                                    |  |  |  |  |  |  |

100 % ou 1. Ce sera plus important (et compliqué) plus tard.

Maintenant, nous définissons notre bouton « principal » (en haut à droite). Il s'agit d'une référence statique pour la gamme.

Encore une fois, tout devrait être Window.center assez clair.

Maintenant, nous ajoutons les widgets à l'objet racine, qui est le widget GridLayout. L'étiquette va dans la première cellule, le bouton (btn1) va dans la seconde.

#\_\_\_\_\_ racine.add widget(etiquette) racine.add widget(btn1)

Arrive maintenant du code plus difficile à comprendre. Nous créons un autre objet GridLayout et l'appelons « s ». Nous le lions ensuite à la hauteur du widget suivant qui, dans ce cas, se trouve être la ScrollView, PAS les boutons.

```
s = GridLayout(cols=1,
spacing = 10, size hint y =
None)
s.bind(minimum height=s.sette
r('height'))
```

Maintenant (au milieu à droite), nous créons 20 boutons, remplissons la propriété « texte », puis les ajoutons au GridLayout.

```
Maintenant nous créons
ScrollView, définissons sa taille, et
l'ajoutons au Grid-Layout racine.
sv =
ScrollView(size hint=(None,
None), size=(600, 400))
sv.center =
```

le

```
racine.add widget(sv)
```

Enfin, nous ajoutons le GridLayout, qui contient tous nos boutons dans le ScrollView, et retournons l'objet racine à l'application.

```
sv.add widget(s)
```

### return racine

Enfin, nous avons notre routine « if name ». Remarquez que nous nous l'application comme une application android.

```
if name in
(' main ',' android '):
```

```
Transpose().run()
```

Maintenant, vous vous demandez peut-être pourquoi j'ai utilisé des boutons au lieu d'étiquettes pour tous nos objets textuels. C'est parce que les étiquettes dans Kivy n'ont aucune

```
btn1 = Button(text = " " + text1,size=(680,40),
        size hint=(None, None),
       halign='left',
        font name='data/fonts/DroidSansMono.ttf',
       padding=(20,20)
```

```
for i in range(0,19):
    if i <= 12:
        if i < 10:
            t1 = "" + str(i) + "|"
        else:
            t1 = str(i) + "|"
    else:
        t1 = ''
        text2 = ''
    btn = Button(text = t1 + text2[(i*5):(i*5)+65]),
           size=(680, 40),
           size hint=(None,None),
           halign='left',
           font name='data/fonts/DroidSansMono.ttf')
    s.add widget(btn)
```

sorte de bordure visible par défaut. réservons la possibilité d'utiliser Nous jouerons avec cela dans le prochain épisode. Nous allons également ajouter un bouton pour quitter et d'autres petites choses.

> Le code source peut être trouvé sur Pastebin :

### http://pastebin.com/8jTJSmLR

Jusqu'à la prochaine fois, amusezvous et je vous remercie de m'avoir suivi pendant trois ans !

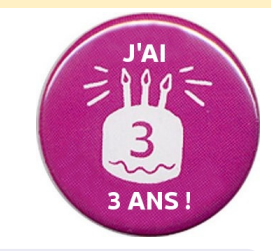

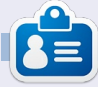

Greg Walters est propriétaire de Rainy-Day Solutions LLC, une société de consultants à Aurora au Colorado, et programme depuis 1972. Il aime faire la cuisine, marcher, la musique et passer du temps avec sa famille. Son site web est www.thedesignatedgeek.net.

## **TUTORIEL** Greg Walters

## Programmer en Python - Partie 37

e mois-ci, nous allons terminer le programme de transposition que nous avons écrit dans Kivy. J'espère que vous avez enregistré le code de la dernière fois, parce que nous allons le compléter. Sinon, récupérez-le sur le FCM n° 64.

Commençons par récapituler ce que nous avons fait le mois dernier. Nous avons créé une application qui permet à un guitariste de transposer rapidement d'une clé à une autre. Le but ultime est de pouvoir exécuter cette application non seulement sous Linux ou Windows, mais également sur un

appareil Android. Je l'emporte sur ma tablette quand je vais répéter avec mon groupe. Je me préparais à conditionner notre projet pour Android, mais certaines choses ayant changé dans la méthode pour le faire, nous verrons cela le mois prochain.

L'application, telle que nous l'avons laissée la dernière fois, ressemblait à ce qui est ci-dessous à gauche.

Lorsque nous aurons terminé, elle devrait ressembler à l'écran ci-dessous à droite.

La première chose que vous re-

marguerez est gu'il y a des étiquettes bleues à la place de celles qui étaient grises et tristes. La suivante est gu'il y a trois boutons. Enfin, les étiquettes qui défilent sont plus proches de la largeur totale de la fenêtre. À part ça, c'est à peu près la même chose (visuellement). L'un des boutons est un bouton « à propos » qui affichera quelques informations simples, pour vous montrer comment faire un pop-up simple. Un autre bouton sert à quitter. Le troisième bouton va remplacer l'étiquette de texte pour faciliter la transposition de piano à guitare ou vice-versa.

| #:kivy 1.0<br>#:import kivy kivy |
|----------------------------------|
| <boundedlabel>:</boundedlabel>   |
| canvas.before:                   |
| Color:                           |
| rgb: 0, 0, 1                     |
| Rectangle:                       |
|                                  |

pos: self.pos size: self.size

Nous allons commencer par créer un fichier .kv (ci-dessus). C'est ce qui va nous donner les étiquettes colorées. C'est un fichier très simple.

Les deux premières lignes sont né-

| . 1 | Transposer 🔍                                                    |
|-----|-----------------------------------------------------------------|
|     | Transposer Ver 0.8.0                                            |
|     | C   B  A#/Bb  A  G#/Ab  G  F#/Gb  F   E  D#/Eb  D  C#/Db  C     |
| 0   | C   B  A#/Bb  A  G#/Ab  G  F#/Gb  F   E  D#/Eb  D  C#/Db  C     |
| 1   | B  A#/Bb  A  G#/Ab  G  F#/Gb  F   E  D#/Eb  D  C#/Db  C   B     |
| 2   | A#/Bb  A  G#/Ab  G  F#/Gb  F   E  D#/Eb  D  C#/Db  C   B  A#/Bb |
| 3   | A  G#/Ab  G  F#/Gb  F   E  D#/Eb  D  C#/Db  C   B  A#/Bb  A     |
| 4   | G#/Ab  G  F#/Gb  F   E  D#/Eb  D  C#/Db  C   B  A#/Bb  A  G#/Ab |
| 5   | G  F#/Gb  F   E  D#/Eb  D  C#/Db  C   B  A#/Bb  A  G#/Ab  G     |
| 6   | F#/Gb  F   E  D#/Eb  D  C#/Db  C   B  A#/Bb  A  G#/Ab  G  F#/Gb |
| 7   | F   E  D#/Eb  D  C#/Db  C   B  A#/Bb  A  G#/Ab  G  F#/Gb  F     |

| • Transpose                                          |  |  |  |  |  |  |  |  |  |  |  |
|------------------------------------------------------|--|--|--|--|--|--|--|--|--|--|--|
|                                                      |  |  |  |  |  |  |  |  |  |  |  |
| Iransposer Ver 0./                                   |  |  |  |  |  |  |  |  |  |  |  |
|                                                      |  |  |  |  |  |  |  |  |  |  |  |
| C C#/Db D D#/Eb E E F#/Gb G G#/Ab A A#/Bb B C        |  |  |  |  |  |  |  |  |  |  |  |
|                                                      |  |  |  |  |  |  |  |  |  |  |  |
|                                                      |  |  |  |  |  |  |  |  |  |  |  |
| 0  C C#/Db D D#/Eb E E F#/Gb G G#/Ab A A#/Bb B C     |  |  |  |  |  |  |  |  |  |  |  |
|                                                      |  |  |  |  |  |  |  |  |  |  |  |
|                                                      |  |  |  |  |  |  |  |  |  |  |  |
| 1 C#/Db D D#/Eb E F F#/Gb G G#/Ab A A#/Bb B C C#/Db  |  |  |  |  |  |  |  |  |  |  |  |
|                                                      |  |  |  |  |  |  |  |  |  |  |  |
|                                                      |  |  |  |  |  |  |  |  |  |  |  |
| 21 D D#/Fb F F F#/Gb G G#/Ab A A#/Bb B C C#/Db D     |  |  |  |  |  |  |  |  |  |  |  |
|                                                      |  |  |  |  |  |  |  |  |  |  |  |
|                                                      |  |  |  |  |  |  |  |  |  |  |  |
| 3 D#/Fb F F F#/Gb G G#/Ab A A#/Bb B C C#/Db D D#/Fb  |  |  |  |  |  |  |  |  |  |  |  |
|                                                      |  |  |  |  |  |  |  |  |  |  |  |
|                                                      |  |  |  |  |  |  |  |  |  |  |  |
| 4 E F F#/Gb G G#/Ab A A#/Bb B C C#/Db D D#/Eb E      |  |  |  |  |  |  |  |  |  |  |  |
|                                                      |  |  |  |  |  |  |  |  |  |  |  |
|                                                      |  |  |  |  |  |  |  |  |  |  |  |
| 51 F F#/Gb G G#/Ab A A#/Bb B C C#/Db D D#/Fb F F     |  |  |  |  |  |  |  |  |  |  |  |
|                                                      |  |  |  |  |  |  |  |  |  |  |  |
|                                                      |  |  |  |  |  |  |  |  |  |  |  |
| 6  F#/Gb_G_G#/Ab_A_A#/Bb_B_C_C#/Db_D_D#/Eb_E_F_F#/Gb |  |  |  |  |  |  |  |  |  |  |  |
|                                                      |  |  |  |  |  |  |  |  |  |  |  |
|                                                      |  |  |  |  |  |  |  |  |  |  |  |
| 7 G G#/Ab A A#/Bb B C C#/Db D D#/Eb E F F#/Gb G      |  |  |  |  |  |  |  |  |  |  |  |
|                                                      |  |  |  |  |  |  |  |  |  |  |  |
| programmer e                                         |  |  |  |  |  |  |  |  |  |  |  |

### **TUTORIEL - PROGRAMMER EN PYTHON - PARTIE 37**

cessaires. Elles indiquent simplement quelle version de Kivy est requise. Ensuite, nous créons un nouveau type d'étiquette appelé « BoundedLabel ». La couleur est réglée avec des valeurs RVB (entre 0 et 1, ce dernier représentant 100 %), et comme vous pouvez le voir, la valeur de bleu est fixée à 100 pour cent. Nous allons également créer un rectangle qui est l'étiquette réelle. Enregistrez ce fichier sous le nom « transpose.kv ». Vous devez prendre le même nom que la classe qui va l'utiliser.

Maintenant que ceci est terminé, ajoutez les lignes suivantes juste avant la classe transpose dans le fichier source de la dernière fois :

#### class BoundedLabel(Label):

#### pass

Pour que cela fonctionne, il suffit d'une définition. Avant d'aller plus loin, ajoutez la ligne suivante à la section des importations :

## from kivy.uix.popup import Popup

Cela nous permettra de créer le popup plus tard. Maintenant, dans la classe Transpose, juste à l'intérieur de la routine build, placez le code ci-dessus à droite.

```
def ChargeEtiquettes(w):
    if w == 0:
              tex0 = self.texte1
              tex1 = self.texte2
          else:
              tex0 = self.texte3
              tex1 = self.texte4
          for i in range(0,22):
               if i <= 12:
                   if i < 10:
                     t1 = " " + str(i) + " | "
                  else:
                     t1 = str(i) + "|"
                      t = tex1
               else:
                   t1 = ''
                    t_{1} = 1.1
               1 = BoundedLabel(text=t1+t[(i*6):(i*6)+78], size=(780, 35),
                    size hint=(None, None),halign='left',
                   font name='data/fonts/DroidSansMono.ttf')
               s.add widget(1)
```

La routine ChargeEtiquettes nous donnera les étiquettes de couleur (BoundedLabel) et la capacité d'échange. Vous avez pratiquement tout vu la dernière fois. Nous passons une valeur au paramètre « w » pour déterminer quel texte est affiché. La ligne l=BoundedLabel est à peu près la même que la dernière fois, sauf que, cette fois, nous utilisons un widget BoundedLabel au lieu d'un widget Bouton. Les « ChargeEtiquettes » seront principalement appelés depuis la routine suivante, Echange. Placez ce code (à droite) en dessous de ChargeEtiquettes.

```
def Echange(instance):
    if self.quelsens == 0:
        self.quelsens = 1
        btnSens.text = "Guitare --> Piano"
        btn1.text = " " + self.texte3
        s.clear_widgets()
        ChargeEtiquettes(1)
    else:
        self.quelsens = 0
        btnSens.text = "Piano --> Guitare"
        btn1.text = " " + self.texte1
        s.clear_widgets()
        ChargeEtiquettes(0)
```

### **TUTORIEL - PROGRAMMER EN PYTHON - PARTIE 37**

#### self.quelsens=0

```
self.texte1 = " C | B |A#/Bb| A |G#/Ab| G |F#/Gb| F | E |D#/Eb| D |C#/Db| C |"
self.texte2 = " C | B |A#/Bb| A |G#/Ab| G |F#/Gb| F | E |D#/Eb| D |C#/Db| C | B |A#/Bb| A |G#/Ab| G |F#/Gb| F | E |D#/Ab| D |C#/Db| C |"
self.texte3 = " C |C#/Db| D |D#/Eb| E | F |F#/Gb| G |G#/Ab| A |A#/Bb| B
                                                                        c |"
self.texte4 = " C |C#/Db| D |D#/Eb| E | F |F#/Gb| G |G#/Ab| A |A#/Bb| B | C |C#/Db| D |D#/Eb| E | F |F#/Gb| G |G#/Ab| A |A#/Bb| B | C |C#/Db|"
```

Vous pouvez voir que cette routine est assez explicite. Nous utilisons une variable (self.quelsens) pour déterminer « dans quel sens » les étiquettes s'affichent... de Guitare vers Piano ou de Piano vers Guitare.

Assurez-vous de sauvegarder votre travail dès à présent, car nous allons faire beaucoup de changements à partir de maintenant.

Remplacez les lignes définissant texte1 et texte2 par les lignes ci-dessus (tableau en haut de page).

Nous réglons self.quelsens à 0 qui sera notre valeur par défaut pour la procédure d'échange. Ensuite, nous définissons quatre chaînes au lieu des deux que nous avions la dernière fois. Vous remarquerez peut-être que les chaînes texte3 et texte4 sont en fait texte1 et texte2 à l'envers.

Maintenant, nous allons adapter la définition de la ligne racine. Changezla de :

```
root =
                                  padding=(20,20))
GridLayout(orientation='verti
cal', spacing=10,
                                   à:
cols=1,rows=3)
  à:
root =
GridLayout(orientation='verti
                                  halign='left',
cal', spacing=6, cols=1,
rows=4,
row default height=40)
```

Nous avons changé l'espacement de 10 à 6 et réglé la hauteur de ligne par défaut à 40 pixels. Changez le texte de l'étiquette (ligne suivante) en « text='Transposer Ver 0.8.0' ». Pour le reste, rien n'a changé sur cette ligne.

Maintenant changez la définition du bouton de :

btn1 = Button(text = " " + text1, size=(680, 40),

size hint=(None,None),

haliqn='left',

### font name='data/fonts/DroidSa nsMono.ttf',

programmer en python

```
btn1 = Button(text = "
+ self.text1, size=(780,20),
  size hint=(None, None),
```

font name='data/fonts/DroidSa nsMono.ttf',

```
padding=(20,2),
```

background color=[0.39,0.07,. 92,1])

Remarquez que j'ai changé le format de la première définition pour plus de clarté. Les gros changements sont la taille qui passe de 680,40 à 780,20 et la couleur de fond du bouton. Rappelez-vous, on peut changer la couleur de fond pour les boutons, mais pas pour les étiquettes « standards ».

Ensuite, nous allons définir trois widgets AnchorLayout pour les trois boutons que nous ajouterons plus volume 6 **20** 

tard. Je les ai nommés al0 (Anchor-Layout0), al1 et al2. Nous ajoutons également le code pour le Popup « à propos » et définissons nos boutons avec les paramètres de liaison (bind). Ceci est illustré à la page suivante, en haut à gauche.

Trouvez la ligne « s = GridLavout » et modifiez l'espacement de 10 à 4. Ensuite, ajoutez la ligne suivante après la ligne s.bind (juste avant la boucle for):

### ChargeEtiquettes(0)

Ceci appelle la routine Charge-Etiquettes avec notre « quelsens » par défaut qui vaut 0.

Ensuite, commentez la totalité du code de la boucle for. Cela commence par « for i in range(0,19): » et se termine par « s.add widget(btn) ». Nous n'avons pas besoin de cette routine puisque ChargeEtiquettes le fait pour nous.

Maintenant, enregistrez votre code

### **TUTORIEL - PROGRAMMER EN PYTHON - PARTIE 37**

et essayez de l'exécuter. Vous devriez voir un bouton violet foncé en haut et nos BoundLabels d'un joli bleu. De plus, vous remarquerez que les Bound-Labels dans la fenêtre de défilement sont plus rapprochés, ce qui en facilite grandement la lecture.

Nous sommes presque au bout de notre code, mais il nous reste quelques petites choses à faire. Après la ligne « sv = ScrollView », ajoutez la ligne suivante :

#### sv.size = (720, 320)

Cela définit la taille du widget Scroll-View à 720 sur 320, ce qui le rend plus large à l'intérieur de la fenêtre racine. Maintenant, avant la ligne « return racine », ajoutez le code que vous voyez en haut à droite.

Ici, nous ajoutons les trois boutons aux widgets AnchorLayout, créons un GridLayout pour contenir les Anchor-Layouts et enfin ajoutons les AnchorLayouts au GridLayout.

Retournez juste en dessous de la routine « def Echange » et ajoutez ce qui suit :

def AfficheAPropos(instance):
 popup.open()

C'est tout. Enregistrez et exécutez le code. Si vous cliquez sur le bouton « À propos », vous verrez le popup tout simple. Cliquez n'importe où en dehors du popup pour le faire disparaître.

Maintenant, notre code est écrit. Vous pouvez trouver le code complet

programmer en python

```
al0.add_widget(btnSens)
al1.add_widget(btnQuitter)
al2.add_widget(btnAPropos)
bgl = GridLayout(orientation='vertical',
            spacing=6, cols=3,rows=1,
            row_default_height=40)
bgl.add_widget(al0)
bgl.add_widget(al1)
bgl.add_widget(al2)
```

### Transposer Ver 0.8.0

|   | С     | Ĭ. | B   | A#/B | b  A | ∖  G#  | #/Ab | G    | F#/  | Gb | F    | E      | D#/E |
|---|-------|----|-----|------|------|--------|------|------|------|----|------|--------|------|
| 0 | С     |    | B   | A#/B | b  A | .   G# | #/Ab | G    | F#/  | Gb | F    | E      | D#/E |
| 1 | В     | A# | /Bb | А    | G#/  | Ab     | G    | F#/G | b  F |    | Е    | D# / E | b  D |
| 2 | A#/Bb | -  | A   | G#/A | b  G | i   F# | #/Gb | F    | E    | D  | #/Eb | D      | C#/[ |
| 3 | А     | G# | /Ab | G    | F#/  | Gb     | F    | E    | D#/  | Eb | D    | C#/D   | b  C |

### ici: <u>http://pastebin.com/T0kJ0q5z</u>

Ensuite, nous devons créer notre paquet Android... mais cela devra attendre la prochaine fois.

Si vous voulez vous préparer et essayer d'empaqueter pour Android avant le mois prochain, allez sur <u>http://kivy.org/docs/guide/packaging-</u> <u>android.html</u> pour trouver la documentation à ce sujet. Assurez-vous de suivre attentivement la documentation.

Rendez-vous le mois prochain. volume 6 21

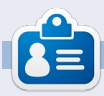

**Greg Walters** est propriétaire de Rainy-Day Solutions LLC, une société de consultants à Aurora au Colorado, et programme depuis 1972. Il aime faire la cuisine, marcher, la musique et passer du temps avec sa famille. Son site web est www.thedesignatedgeek.net.

## **Programmer en Python : Partie 38**

omme je l'ai promis la dernière fois, nous allons reprendre l'application de transposition que nous avons écrite et créer un APK pour l'installer sur votre appareil Android.

TUTORIEL

Ecrit par Greg Walters

Avant de commencer, assurons-nous que tout soit prêt. La première chose dont nous avons besoin est de placer les deux fichiers que nous avons créés la dernière fois dans un dossier auquel vous pouvez facilement accéder. Appelons-le « transposer ». Créez-le dans votre répertoire personnel. Ensuite, copiez les deux fichiers (transpose.kv et transpose.py) dans ce dossier. Maintenant renommez transpose.py en main.py. Cette partie est importante.

Ensuite, nous avons besoin de faire référence aux instructions d'empaguetage de Kivy dans un navigateur Web. Le lien est http://kivy.org/docs/guide/packaging-android.html. Nous allons utiliser ceci pour les prochaines étapes, mais pas exactement comme les gens de Kivy l'ont prévu. Vous devez avoir le SDK android de notre leçon précédente. Idéalement, vous devriez y retourner et récupérer tous les logiciels qui y sont listées, mais pour nos

mande et créera l'APK pour vous. Ci-

programmer en python

```
./build.py --dir <path to your app>
                 --name "<title>"
                 --package <org.of.your.app>
                 --version <human version>
                 --icon <path to an icon to use>
                 --orientation <landscape portrait>
                --permission <android permission like VIBRATE> (multiple allowed)
                <debug|release> <installd|installr|...>
besoins, il vous suffit de suivre ce qui
                                     dessus se trouve la syntaxe pour
                                                                           raîtra dans la liste des applications ;
est indiqué ici. Vous aurez besoin de
                                     build.py prise directement dans la
                                                                           --version 1.0.0 - la version de notre
télécharger le logiciel python-for-an-
                                     documentation Kivy.
                                                                           application;
droid. Ouvrez une fenêtre de terminal
                                                                           debug - c'est le niveau de sortie (debug
et tapez ce qui suit :
                                        Pour nos besoins, nous allons uti-
                                                                           ou release).
                                     liser la commande suivante (le « \ » est
git clone
                                     un caractère de continuation de ligne):
                                                                              Une fois que vous aurez exécuté
git://github.com/kivy/python-
                                                                           ceci, en supposant que tout a fonc-
for-android
                                      ./build.py --dir ~/transposer
                                                                           tionné comme prévu, vous devriez
                                      --package
                                                                           avoir un certain nombre de fichiers
   Ceci va télécharger et installer le
                                      org.RainyDay.transposer \
                                                                           dans le dossier /bin. Celui que vous
logiciel dont nous avons besoin pour
                                      --name "RainyDay Transposer"
                                                                           cherchez est intitulé « RainyDay-
                                      --version 1.0.0 debug
continuer. Maintenant, dans un termi-
                                                                           Transposer-1.0.0-debug.apk ». Vous pou-
nal, allez dans le répertoire du dossier
                                        Regardons les morceaux de la vez le copier sur votre appareil Android
python-for-android/dist/default.
                                     commande:
                                                                           en utilisant votre gestionnaire de
                                                                           fichiers favori, puis l'installer comme
   Vous allez y trouver un fichier ap-
                                     ./build.py - c'est l'application ;
                                                                           n'importe quelle autre application
pelé build.py. C'est lui qui va faire tout
                                     --dir ~/transposer - il s'agit du réper-
                                                                           des divers magasins d'applications.
le travail pour nous. Et maintenant,
                                     toire contenant le code de l'application;
voici la magie.
                                     --package org.RainyDay.transposer
                                                                              C'est tout le temps dont je dis-
                                     - c'est le nom du paquet ;
                                                                           pose pour ce mois-ci.
   Le programme build.pv prend di-
                                     --name "RainyDay Transposer" -
vers arguments sur la ligne de com-
                                     c'est le nom de l'application qui appa-
```

volume 6 22